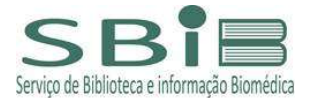

## Biblioteca Virtual Pearson - Usuário individualizado

- 1 Conectar-se ao VPN da Universidade
- 2 Acessar o link https://plataforma.bvirtual.com.br/acesso/usp20
- 3 Iniciar o cadastro, clicando em "Cadastrar", conforme imagem subsequente:

| Bem-vindo à         | E-mail                            |
|---------------------|-----------------------------------|
| BIDIIOTECA VIITUAI! | Senha                             |
|                     | Lembre de mim Esqueci minha Senha |

4 – Na tela seguinte digitar CPF e depois inserir demais dados conforme item 2.3, páginas 5-6 do "Manual de Uso" (em anexo);

| Olá!                                                                                                    | Primeiro informe seu CPF                                                                              |
|----------------------------------------------------------------------------------------------------|----------------------------------------------------------------------------------------------------|
| Seja bem-vindo à<br>Biblioteca Virtual.                                                                                               | Sou estrangeiro                                                                                       |
| Para que possa acessar diretamente pelo aplicativo<br>ou site <u>bvirtual.com.br</u> você precisa configurar seus<br>dados de acesso. | <ul> <li>Estou de acordo com os <u>termos de uso</u></li> <li><u>da Biblioteca Virtual</u></li> </ul> |
| É simples e rápido.                                                                                                    | Continuar                                                                                             |

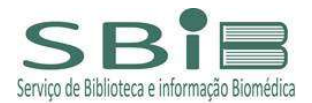

| biblioteca<br>virtual.                                                                                                    |                                                                                                    |
|----------------------------------------------------------------------------------------------------|----------------------------------------------------------------------------------------------------|
| Olá!<br>Seja bem-vindo<br>Biblioteca Virtua                                                                                     | CPF validado, agora preencha as informações<br>abaixo.<br>à Informe seu nome<br>al.                                 |
| Para que possa acessar diretamer<br>ou site <u>bvirtual.com.br</u> você preci<br>dados de acesso.<br><b>É simples e rápido.</b> | nte pelo aplicativo<br>isa configurar seus Informe seu sobrenome                                                    |
| O e-mail informado para o login<br>deverá ser o institucional, com                                                              | Informe um e-mail para login                                                                                        |
| domínio USP: @usp.br,<br>@icb.usp.br.                                                                                           | Crie uma senha de acesso                                                                                            |
|                                                                                                    | Sua senha precisa ter entre 8 e 30 caracteres com pelo menos<br>uma letra minúscula e um número.<br>Confirmar senha |
|                                                                                                    | Criar meu usuário                                                                                                   |

5 – Acessar o e-mail cadastrado e confirmar a inscrição, conforme páginas 7 e 8 do "Manual de uso" (em anexo);

|               | Olá!                                                                                                    |
|---------------|----------------------------------------------------------------------------------------------------|
|               | Seus dados foram cadastrados!                                                                                                    |
| lasta acessar | Enviamos um e-mail com link de confirmação de cadastro.<br>r a mensagem e clicar no link para finalizar a configuração do seu cadastro. |
| Ficou com al  | guma dúvida? Entre em contato com sua instituicao para esclarecimentos.                                                                 |
|               |                                                                                                    |
|               | lá Confirmei                                                                                                    |

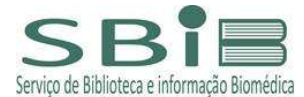

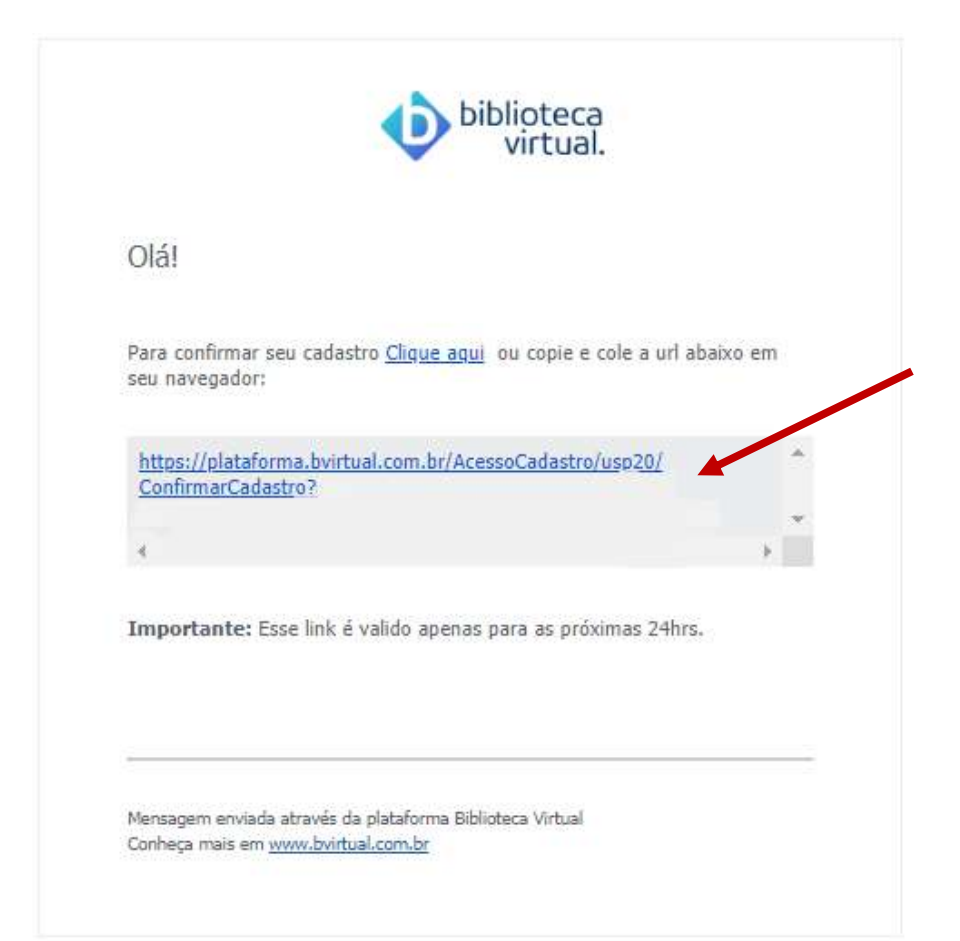

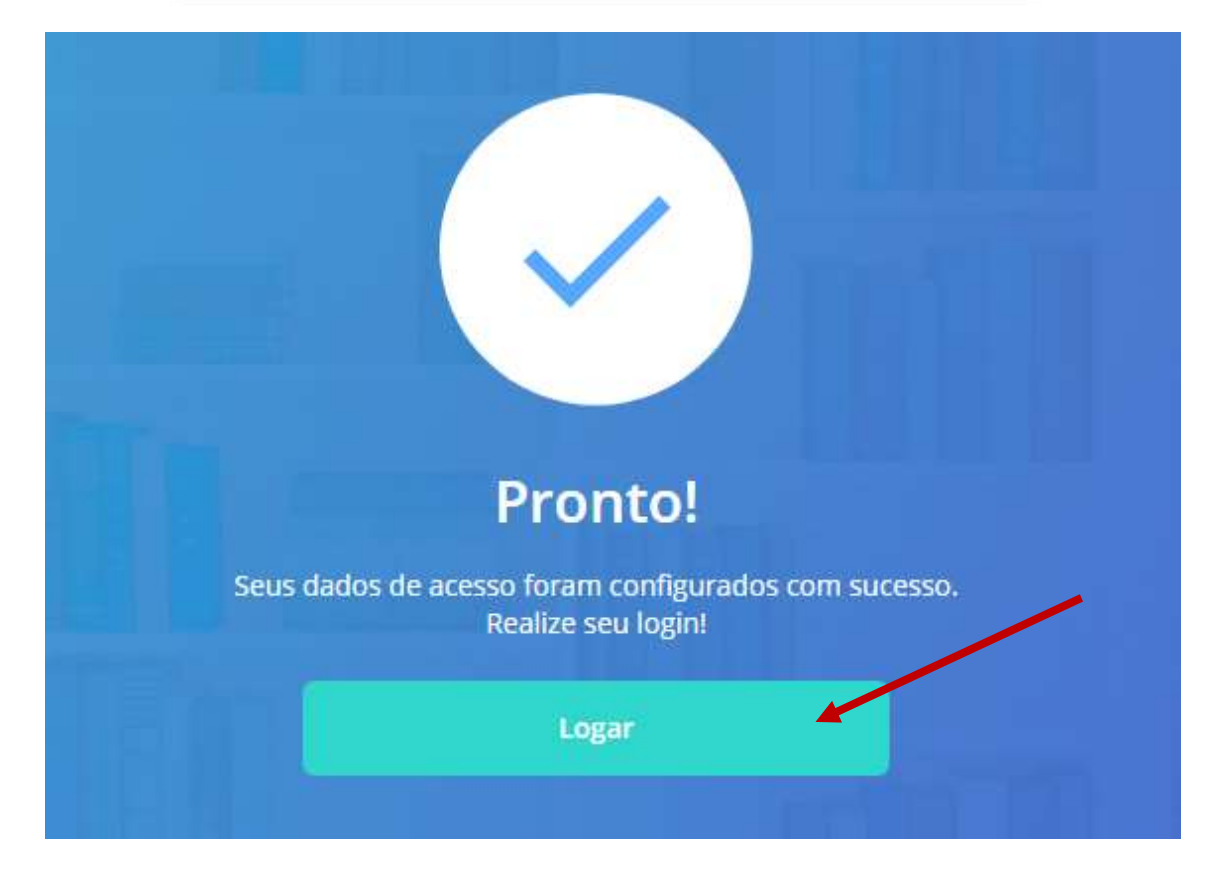

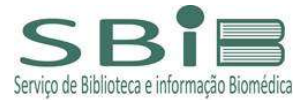

6 – Acessar <u>https://plataforma.bvirtual.com.br/</u>, colocar e-mail e senha cadastrados e confirmados;

| biblioteca<br>virtual.             | Login<br>Identifique-se para prosseguir |
|------------------------------------|-----------------------------------------|
| Bem-vindo à<br>Biblioteca Virtual! | E-mail, CPF ou código de acesso         |
| www.bvirtual.com.br                | Senha                                   |
|                                    | Lembre de mim Esqueci minha Senha       |
|                                    | Acessar                                 |

Acesse nossa Central de Ajuda

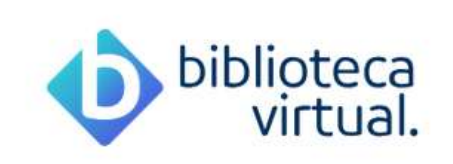

## Bem-vindo à nova

## **Biblioteca Virtual!**

Esse é seu primeiro acesso, então gostaríamos de te mostrar algumas novidades na Nova Biblioteca Virtual!

Este website não coleta dados de menores de 18 anos.

Declaro ter mais de 18 anos.

Ao enviar os dados acima, eu concordo em receber e-mails e mensagens através do WhatsApp da Biblioteca Virtual e outras marcas Pearson. Ver <u>Política de</u> <u>Privacidade</u>.

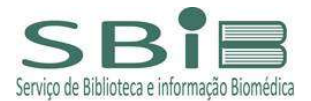

## 7 – Explorar a Plataforma e efetuar as Preferências e customizações, conforme descrito no "Manual de Uso" (em anexo).

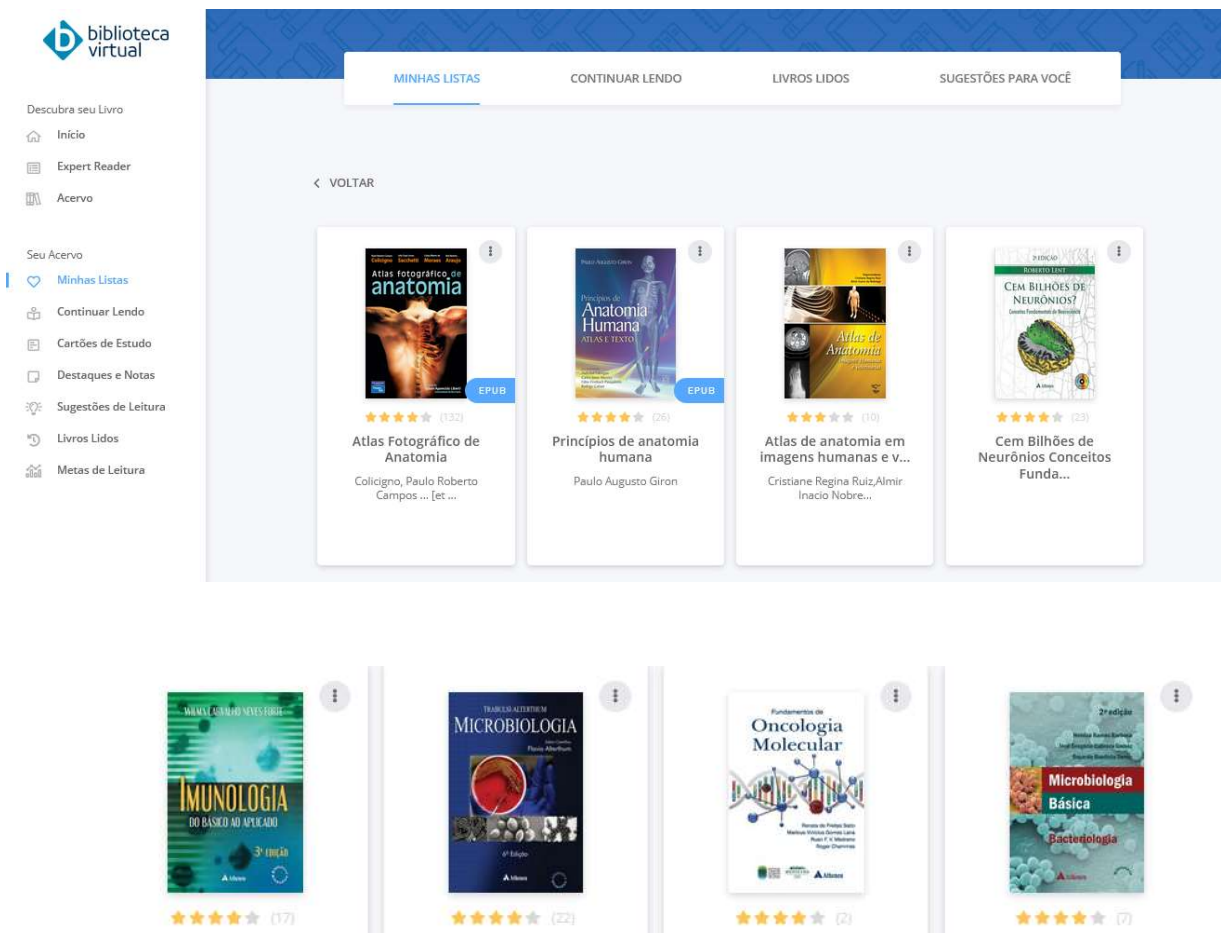

Imunologia do Básico ao Aplicado - 3ª Ed... Forte, Wilma Carvalho Neves

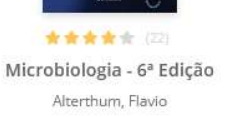

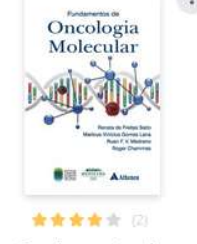

Fundamentos de Oncologia Molecular Saito, Renata de Freitas

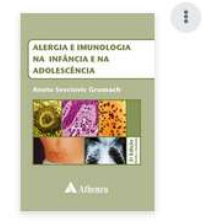

\*\*\* Alergia e Imunologia na Infância e na Ad...

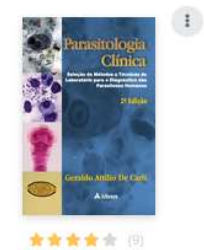

Parasitologia Clínica - 2ª Edição Geraldo Attílio de Carli

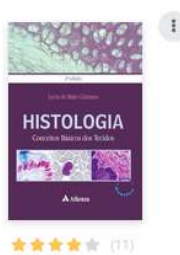

Histologia conceitos básicos dos tecidos Lycia de Brito Gitirana

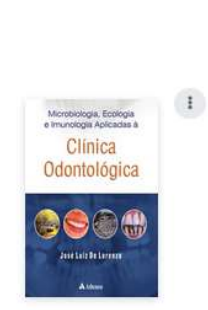

Microbiologia Básica

Bacteriologia 2ª Ed...

Barbosa, Heloiza Ramos

青青青青青 (0 Microbiologia, Ecologia e Imunologia Apl... José Luiz de Lorenzo

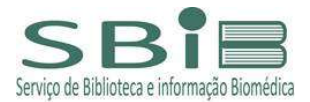

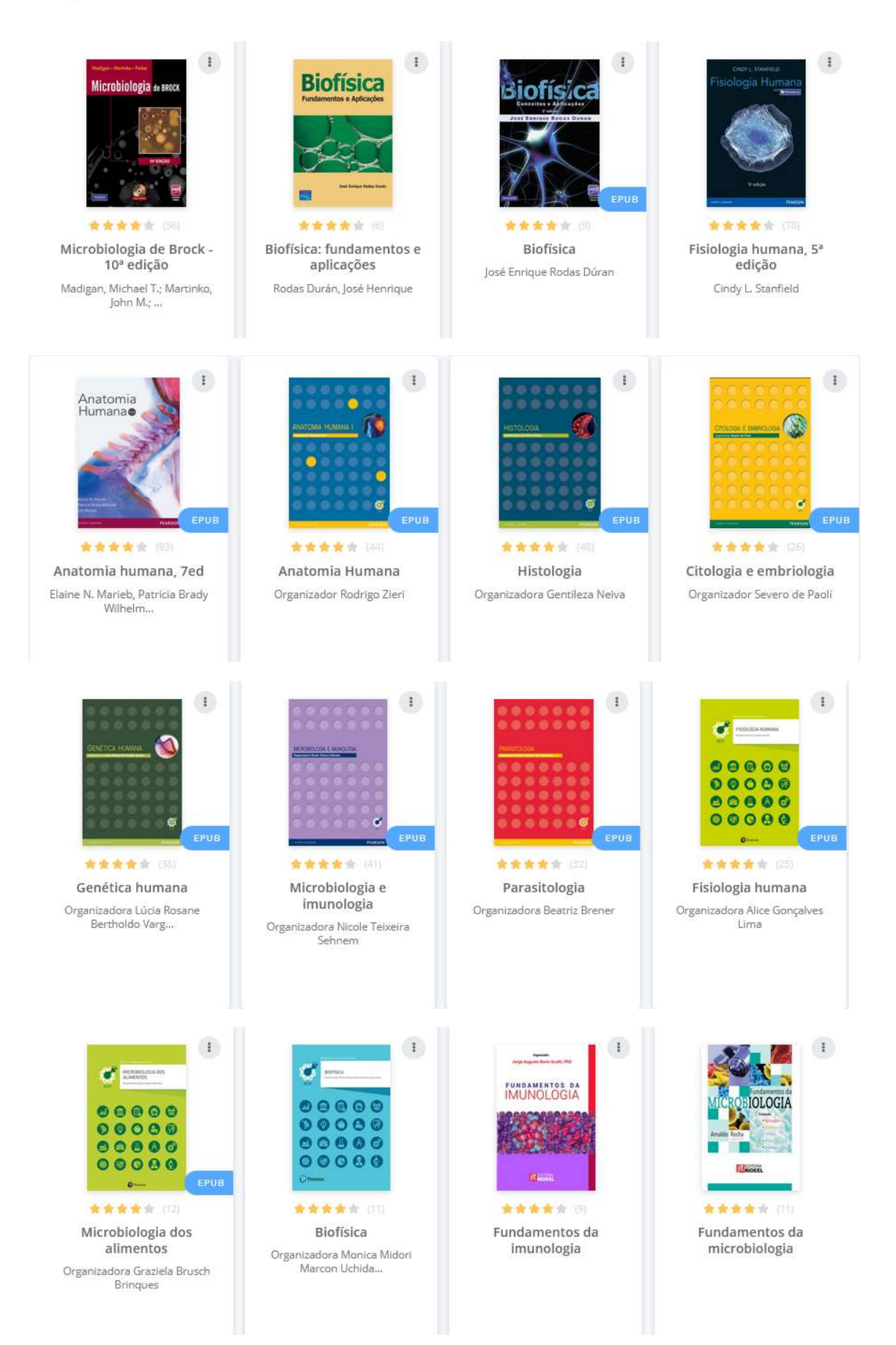

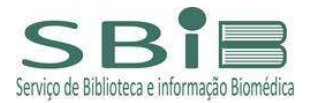

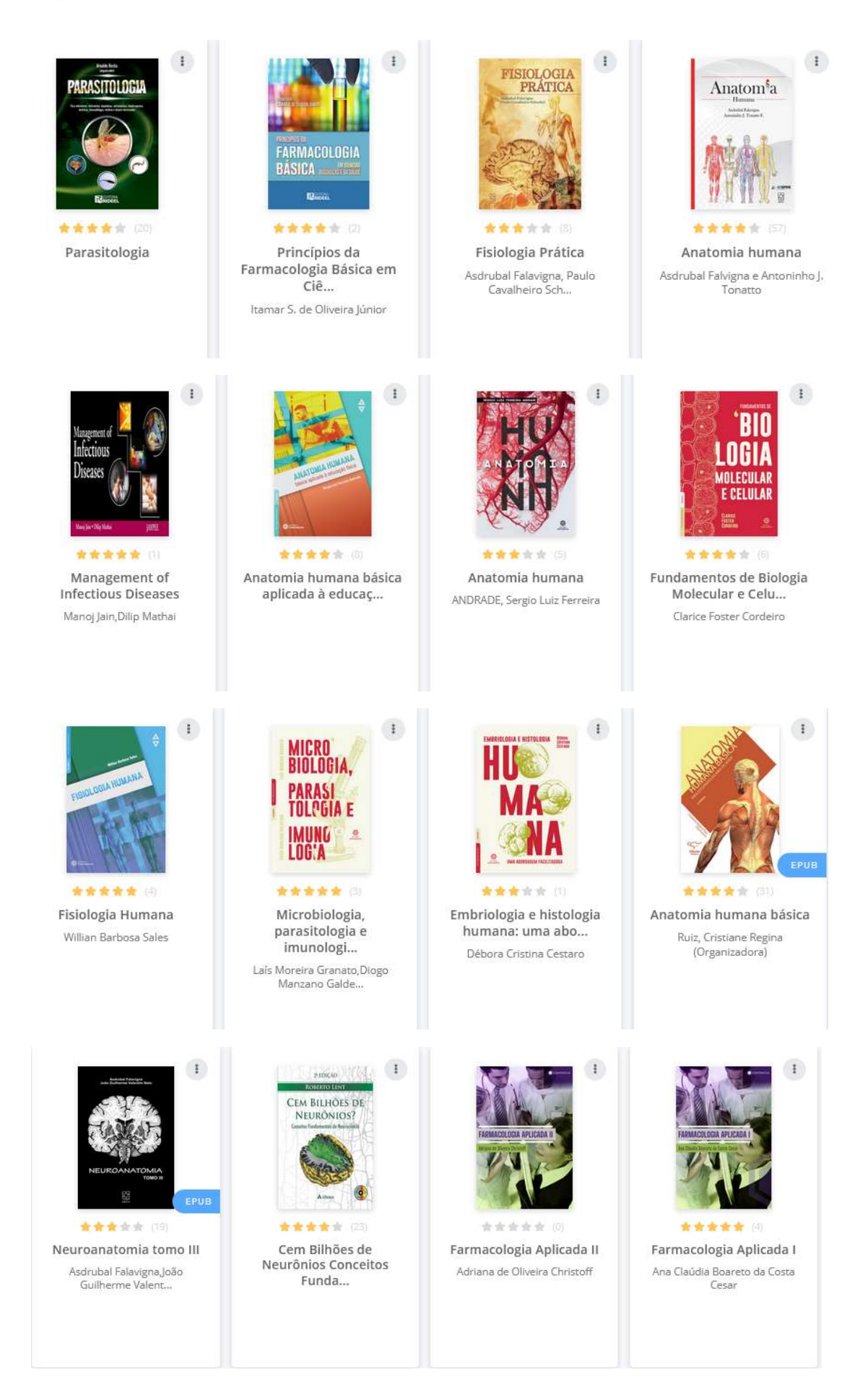

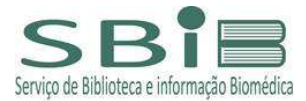

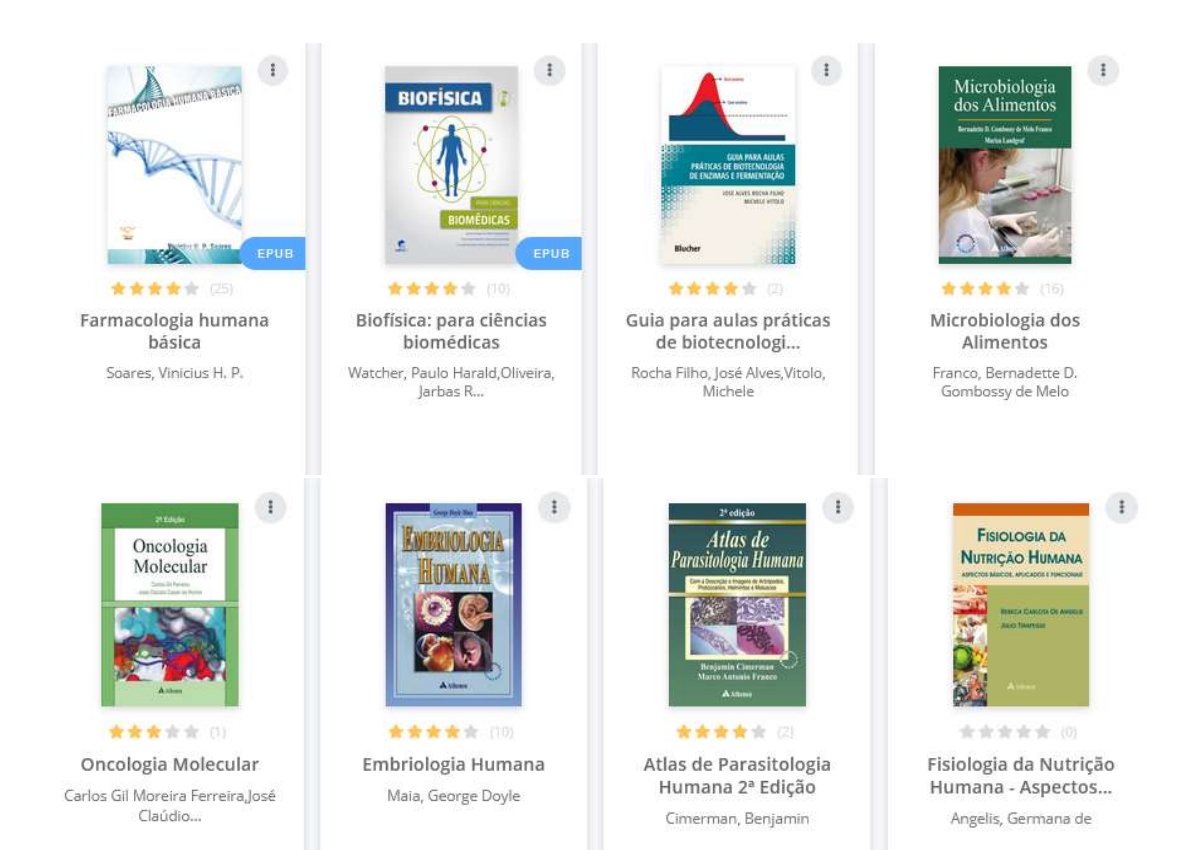